## **Paging through Records**

## **Record Paging**

Dreamweaver gives the ability to automatically add "Previous" and "Next" buttons in order to page through the records that resulted in the search:

| 🗿 My Movie Reviews - All Movies - Microsoft Internet Explorer                                               |                            |             |                                                                                                    |     |  |  |  |
|----------------------------------------------------------------------------------------------------|----------------------------|-------------|----------------------------------------------------------------------------------------------------|-----|--|--|--|
| <u>File E</u> dit <u>V</u> iew F <u>a</u> vorites                                                           | <u>T</u> ools <u>H</u> elp |             |                                                                                                    |     |  |  |  |
| 🕞 Back 🝷 🕥 🖌 🗶                                                                                              | 🗈 🏠 🔎 Search 👷 I           | Favorites 🌒 | Media 🚱 🔗 🎍 📄 🖕                                                                                                    |     |  |  |  |
| i Address 🔊 http://localhost/dw_data/student00/movies-asp-net/done_versions/allmovies-ex04-done.aspx 🛛 🍡 Go |                            |             |                                                                                                    |     |  |  |  |
| My Movie Reviews                                                                                            |                            |             |                                                                                                    |     |  |  |  |
| <u>Home</u>                                                                                                 | Name                       | Genre       | Review                                                                                                    |     |  |  |  |
| All Movies                                                                                                  | Airplane!                  | comedy      | This is the review for Airplane!                                                                                                    |     |  |  |  |
| <u>All Actors</u><br><u>Admin</u> (password<br>protected)                                                   | All the Presidents Men     | true story  | This is the review for All the Presidents Mer                                                                                                    | 1   |  |  |  |
|                                                                                                    | American Pie               | comedy      | This is the review for American Pie                                                                                                    |     |  |  |  |
|                                                                                                    | Beautiful Mind, A          | drama       | This is the review for Beautiful Mind, A                                                                                                    |     |  |  |  |
|                                                                                                    | Dances With Wolves         | drama       | This is the review for Dances With Wolves                                                                                                    |     |  |  |  |
|                                                                                                    | Erin Brokovich             | true story  | This is the review for Erin Brokovich                                                                                                    |     |  |  |  |
|                                                                                                    | Forrest Gump               | comedy      | This is the review for Forrest Gump                                                                                                    |     |  |  |  |
|                                                                                                    | Funny Girl                 | musical     | This is the review for Funny Girl                                                                                                    |     |  |  |  |
|                                                                                                    | Good Will Hunting          | drama       | This is the review for Good Will Hunting                                                                                                    |     |  |  |  |
|                                                                                                    | Groundhog Day              | comedy      | This is the review for Groundhog Day                                                                                                    |     |  |  |  |
|                                                                                                    | Previous 10 Next 10        |             |                                                                                                    |     |  |  |  |
| MyMovieReviews.com - the best fictitious movie site on the web<br>© Copyright 2004                          |                            |             |                                                                                                    |     |  |  |  |
| E Done                                                                                                    |                            |             | Subscription State State | t 🦼 |  |  |  |

To begin, add the text that you want the user to click on. Below you will see that two pieces of text have been added: "Previous 10 Actors" and "Next 10 Actors." Now, in Dreamweaver, select the text "Next 10."

| 🔊 Macromedia Dreamweaver MX 2004 - [My Movie Reviews - All Movies (done_versions/all 🔳 🗖 🗙                                                |                     |                      |               |  |  |  |  |
|----------------------------------------------------------------------------------------------------|---------------------|----------------------|---------------|--|--|--|--|
| Eile Edit ⊻iew Insert Modify Text ⊆ommands ≦ite Window Help                                                                               |                     |                      |               |  |  |  |  |
| Application ▼ 🔂 😰 🕺 × 🖾 🖆 🐼 × 123 × 🖏 × 🖓 × 🖓                                                                                             |                     |                      |               |  |  |  |  |
| index.aspx   allactors.aspx   allmovies-ex04-done.aspx   allactors-ex10-done.aspx   allmovies-ex03-done.a + + + + + + + + + + + + + + + + |                     |                      |               |  |  |  |  |
| My Movie Reviews                                                                                                    |                     |                      |               |  |  |  |  |
| Home                                                                                                    | ItemTemplate        | Genre                | Review        |  |  |  |  |
| <u>All Movies</u>                                                                                                    | {getallmovies.name} | {getallmovies.genre} | {getallmovies |  |  |  |  |
| All Actors<br>Admin (password<br>protected)                                                                                               | Previous 10 Next 10 |                      |               |  |  |  |  |
| MyMovieReviews.com - the best fictitious movie site on the web<br>© Copyright 2004                                                        |                     |                      |               |  |  |  |  |
| ⊢−−−−−−−−−−−−−−−−−−−−−−−−−−−−−−−−−−−−−                                                                                                    | ⊢                   |                      |               |  |  |  |  |
| /50 *                                                                                                    |                     |                      |               |  |  |  |  |
| <                                                                                                    |                     |                      | >             |  |  |  |  |
| <body>    641 × 247 ↓ 5K / 1 sec</body>                                                                                                   |                     |                      |               |  |  |  |  |

...add the Server Behavior called "**Recordset Paging** (or DataSet Paging)  $\rightarrow$  **Move to Next Page**:

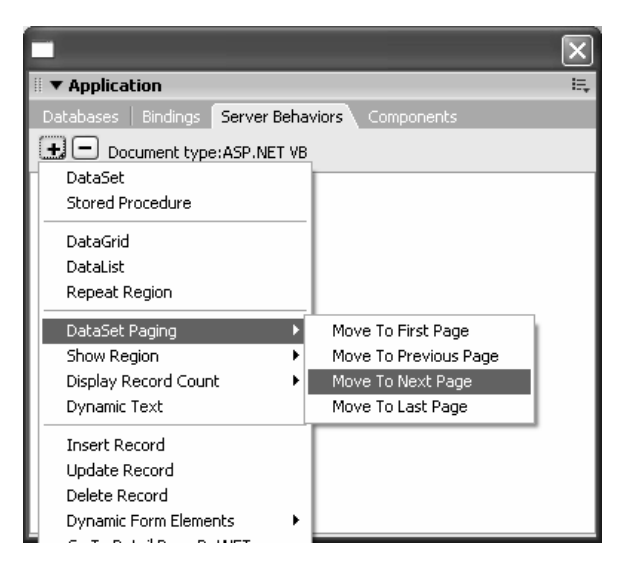

If Text is selected, it will be visible following "Link:" otherwise Dreamweaver will add text in that will become the link. The dialog box is below:

| Move To N | Next Page             |   | ×      |
|-----------|-----------------------|---|--------|
| Link:     | Selection: "Next" 🗸 🗸 |   | ОК     |
| DataSet:  | getallactors 🗸 🗸      | ] | Cancel |
|           |                       |   | Help   |

The "Previous 10 Records" link can easily be activated by using the behavior "Move to *Previous* Page.

## **Exercise 4: Paging through Records**

In this exercise we will add links that allows users to move forward and backward through all of the movies, 10 movies at a time.

- 1. Open the **allmovies** page from the previous exercise.
- 2. Beneath the table, add text that will be used as links. The text should say "Previous 10" and "Next 10" as seen below:

| 🕗 Macromedia Dreamweaver MX 2004 - [My Movie Reviews - All Movies (completed_site/allmovies.asp | k*) (XHTML)]                                                                                                    |  |
|-------------------------------------------------------------------------------------------------|----------------------------------------------------------------------------------------------------|--|
| Eile Edit View Insert Modify Iext Commands Site Window Help                                     |                                                                                                    |  |
| Layout 🔻 🔠 🖬 📅 Standard Expanded Layout 🛅 🏧 🖆 🗟 🛍 🗰 🗖 🕬                                         | 🕨 Tag Inspector                                                                                                    |  |
|                                                                                                 | II > Code                                                                                                    |  |
| almovies.aspx almovies.aspx* testing.cfm alactors.aspx - ar ×                                   | 🛛 🔻 Application 🛛 🗮                                                                                                    |  |
| 🐼 Code 📇 Split 🖵 Design 🥳 Title: My Movie Reviews - All Movies 🖓 🕀 🚱 🥂 🖱                        | Datab Binding Server Behaviors Compo                                                                                            |  |
| Ma Maula Daviaua                                                                                | 🛨 🗖 Document type:ASP.NET VB                                                                                                    |  |
| My Movie Reviews                                                                                | DataSet (getallmovies)<br>Repeat Region (getallmovies)<br>Dynamic Text (getallmovies.name)<br>Dynamic Text (getallmovies.genre) |  |
| Item remolate Genre Review                                                                      |                                                                                                    |  |
| {getallmovies.name} {getallmovies.genre} {getallmovies.review}                                  |                                                                                                    |  |
|                                                                                                 | II ▼ Files II.,                                                                                                    |  |
| Previous 10 Next 10                                                                             | Files Assets                                                                                                    |  |
| MyMovieReviews.com - the best fictitious movie site on the web                                  | 🗀 mymovies aspne 👻 Local view 👻                                                                                                 |  |
| © Copyright 2004                                                                                | 3 C 5 6 V 6 E                                                                                                    |  |
|                                                                                                 | 🗆 🗀 Ste - mymovies aspnet (C:\S: 🔺                                                                                              |  |
|                                                                                                 | i∰ @ bin                                                                                                    |  |
| <br><br><br><br><br><br><br><br><br><br>                                                        | ⊞…© data<br>⊯© demos                                                                                                    |  |
| ▼ Properties IE,                                                                                | allmovies.aspx                                                                                                    |  |
| Eormat Paragraph 🗸 Style None 🗸 B I 🗉 🖬 Link 🗸 🤤                                                | index.aspx                                                                                                    |  |
| Font Arial, Helvetica 🗸 Size 14 🗸 pixels 🗸 📮 📰 🔄 🚍 🎦 Target                                     | T mymovies.css                                                                                                    |  |
| Gell Horg Default V W Ngwrep Bg                                                                 |                                                                                                    |  |
| TCp Y H Header Bg Brdr J                                                                        | ∏ ► Design                                                                                                    |  |

- 3. Select the "Previous 10" text. Using the Server Behaviors panel, Select **Recordset** (DataSet) Paging → Move to Previous Page.
- 4. Add the **Move to Next Page** Behavior for the "Next 10" link.
- 5. Save your changes! Then test your page!

## Try this!

If your recordset is not listing movies in alphabetical order, see if you can edit the recordset to fix this.

Display the actors\_id on your movies page.

Did you notice the variables that are being passed in the URL when the new links are clicked? Investigate the server-side code that was written. Can you see what those variables are doing?

For a possible solution to this exercise you may open the "done\_versions" folder and open *allmovies-ex04-done*